## 貸出履歴の照会

① 貸出履歴の「貸出履歴一覧へ」をクリックすると貸出履歴を確認することができます。

| 貸出履歴         |              |
|--------------|--------------|
| 貸出履歴がある資料 4件 |              |
|              | 貸出履歴一覧へ      |
|              |              |
|              | ▲ このページのTOP/ |

② 貸出履歴一覧では貸出履歴を確認することができます。

貸出日の並べ替え、表示件数の変更もできます。

| 貸出履歴一<br><sub>利用状況一覧</sub>                                                                              | 覧 1件~4件(全4)<br>▶ 貸出履歴一覧            | 件)                                                                                             |
|----------------------------------------------------------------------------------------------------|------------------------------------|------------------------------------------------------------------------------------------------|
| <ul> <li>貸出履歴を確認でき</li> <li>(貸出日(降順) ▼) 10件</li> <li>(貸出日(降順)</li> <li>(貸出日(昇順)</li> <li>(約)</li> </ul> | きます。また、履歴の削除<br>ま <b>▼</b><br>日 券号 | を行うこともできます。 😭                                                                                  |
| 1 🗌 2024/0                                                                                              | 94/11                              | 伊勢物語 / 川上弘美訳 河出書房新社, 2023.10 (河出文庫 ; [か42-1].<br>古典新訳コレクション ; [02]).                           |
| 2 🗌 2024/0                                                                                              | 4/11                               | #卒論修論一口指南 / 田中草大著 文学通信, 2022.5.                                                                |
| 3 🗌 2023/0                                                                                              | 6/07                               | レイクサイド / 東野圭吾著 文藝春秋, 2006.2 (文春文庫 ; [ひ-13-5]).                                                 |
| 4 🗌 2023/0                                                                                              | 5/18 新装版                           | 老年期: 生き生きしたかかわりあい / E.H.エリクソン, J.M.エリクソン, H.Q.キ<br>ヴニック[著]; 朝長正徳, 朝長梨枝子訳;: 新装版, みすず書房, 1997.1. |
|                                                                                                    | -6.                                | から削除                                                                                           |

## 〇貸出履歴の削除

① 貸出の履歴を削除したい資料がある場合、削除したい資料のチェックボックス☑を選択し、「一覧から削除」をクリックします。

| 利用状況一覧 » 貸出履       | 歴一覧     |                                                                                                   |
|--------------------|---------|---------------------------------------------------------------------------------------------------|
| 貸出履歴を確認できます。また、    | 履歴の削除を行 | ううこともできます。 🛜                                                                                      |
| 賢出日(降順) ♥    10件 ♥ |         |                                                                                                   |
| No. 🦳 貸出日          | 巻号      | 書誌事項                                                                                              |
| 1 🗌 2024/04/11     |         | 伊勢物語 / 川上弘美訳 河出書房新社, 2023.10 (河出文庫 ; [か42-1] .<br>古典新訳コレクション ; [02]).                             |
| 2 🗌 2024/04/11     |         | #卒論修論一口指南 / 田中草大著 文学通信, 2022.5.                                                                   |
| 3 🗌 2023/06/07     |         | レイクサイド / 東野圭吾著 文藝春秋, 2006.2 (文春文庫 ; [ひ-13-5]).                                                    |
| 4 🔽 2023/05/18 新装机 | Σ.      | 老年期 : 生き生きしたかかわりあい / E.H.エリクソン, J.M.エリクソン, H.Q.キ<br>ヴニック[著] ; 朝長正徳, 朝長梨枝子訳 ; : 新装版 みすず書房, 1997.1. |
|                    |         |                                                                                                   |
|                    |         |                                                                                                   |

② 「〇件の依頼を一覧から削除しますか?」とメッセージが表示されたら「OK」を選択します。

| 開北  | 犬況<br>出屠    | 一覧 マ-<br>夏歴一覧        | イフ: opac.ao.omu.a<br>1 件の依頼を一覧<br>1 件 | c.jp の内容<br>から削除しますか?<br>OK キャンセル                               |                               |
|-----|-------------|----------------------|---------------------------------------|-----------------------------------------------------------------|-------------------------------|
| 3   | 利用          | 伏況一覧 ▶ 1             | 貸出履歴一覧                                |                                                                 |                               |
| 貸出席 | 置歴を<br>日(隆) | を確認できます。<br>圓♥ 10件 ♥ | また、履歴の削除を行                            | うこともできます。 🛜                                                     |                               |
| No. |             | 貸出日                  | 卷号                                    | 書誌事項                                                            |                               |
| 1   |             | 2024/04/11           |                                       | 伊勢物語 / 川上弘美訳 河出書房新社, 2023.10 (河<br>古典新訳コレクション ; [02]).          | 出文庫;[か42-1].                  |
| 2   |             | 2024/04/11           |                                       | #卒論修論一口指南 / 田中草大著 文学通信 <mark>,</mark> 2022.5.                   |                               |
| 3   |             | 2023/06/07           |                                       | レイクサイド / 東野圭吾著 文藝春秋, 2006.2 (文春                                 | 文庫;[ひ-13-5]).                 |
| 4   |             | 2023/05/18           | 新装版                                   | 老年期:生き生きしたかかわりあい / E.H.エリクソン, J.M<br>ヴニック[著];朝長正徳,朝長梨枝子訳;:新装版みす | .エリクソン, H.Q.キ<br>ず書房, 1997.1. |
|     |             |                      | 一覧から削                                 | 除                                                               |                               |
|     |             |                      |                                       | 🛛 処理の中                                                          | ■止(ウインドウを閉じる                  |

③ 画面が切り替わり「以下の依頼を削除しました。」のメッセージと削除した資料の情報が表示されたら完了です。

| 利用状況一覧                      | マイフォルダ               | 新着アラート                                                                                      |
|-----------------------------|----------------------|---------------------------------------------------------------------------------------------|
| 貸出履歴削<br>利用状況-覧<br>以下の依頼を削除 | 除<br>登出履歴一覧<br>しました。 | 貸出履歴削除                                                                                      |
| No. 貸出日                     | 巻号                   | 書誌事項                                                                                        |
| 1 2023/05/1                 | 18 新装版               | 老年期: 生き生きしたかかわりあい / E.H.エリクソン, J.M.エリクソン, H.Q.キヴニ<br>ック[著];朝長正徳, 朝長梨枝子訳;:新装版 みすず書房, 1997.1. |
|                             |                      | 貸出履歴一覧に戻る                                                                                   |
|                             |                      | ⊠ 処理の中止(ウインドウを閉じる)                                                                          |